#### Info: Übertragung des Programmcodes

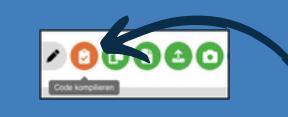

Kompilieren

2x Reset-Button drücken

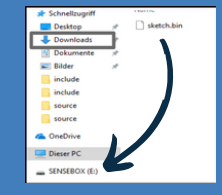

Programmcode per Drag-and-Drop übertragen

Alternative: senseBox Connect App Anleitung zur Übertragung des Programmcodes mit dem Tablet:

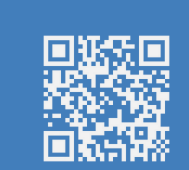

#### iCODE Schleifen

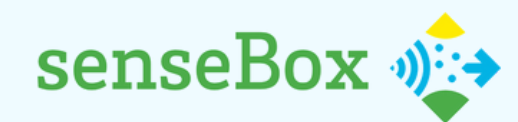

# Bewegungsmelder für Naturschutzgebiete

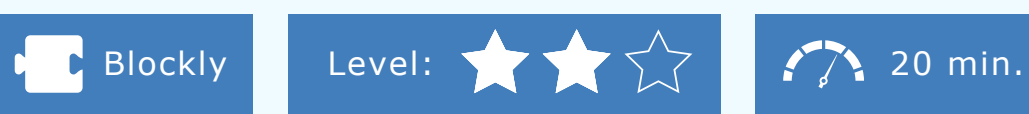

Bestimmte Orte sind aus Gründen des Naturschutzes nicht für die Öffentlichkeit freigegeben, werden aber dennoch von Personen aufgesucht. Um diesen unerwünschten Besuch zu vermeiden, hilft häufig schon ein Bewegungsmelder. Dessen Licht soll natürlich nur so lange leuchten, bis die Person wieder verschwunden ist. Wie das funktioniert, erfährst du in diesem Projekt!

#### **INFO: FOR-SCHLEIFEN ODER WIEDERHOLUNGEN**

Um anzugeben, wie lange der Bewegungsmelder leuchten soll, sind Schleifen als Kontrollstruktur der Informatik sinnvoll. Sie helfen dir immer dann, wenn du eine oder mehrere Anweisungen bis zu einem bestimmten Zeitpunkt oder eine gewisse Anzahl von Wiederholungen ausführen lassen möchtest. Es gibt verschiedene Arten von Schleifen:

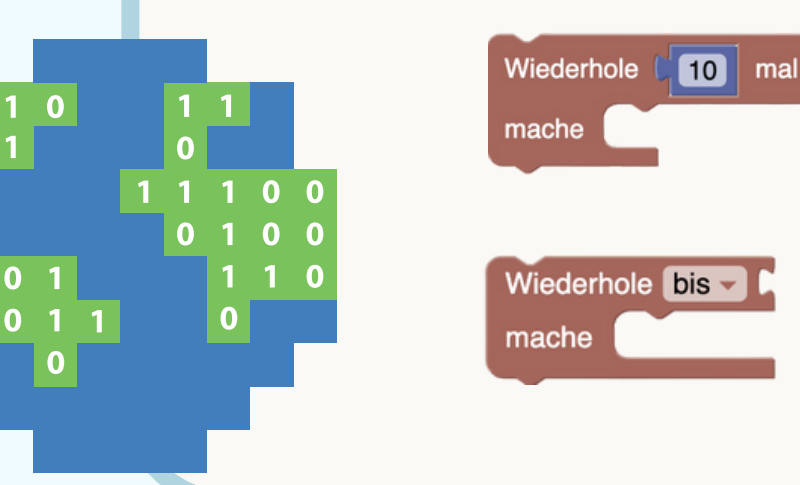

MExLab

Alles innerhalb der Schleife wird 10-mal wiederholt. Anschließend wird wieder alles vor bzw. nach dem Block ausgeführt.

Alles innerhalb der Schleife wird solange ausgeführt, bis die eingefügte Bedingung wahr ist. Sobald die Bedingung falsch ist, wird die Schleife verlassen.

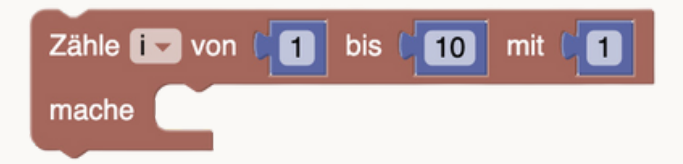

Eine Variable wird mit einem Start- und Grenzwert definiert. Anschließend wird sie jedes Mal um einen festgelegten Abstand hochgezählt. Die Variable kann auch innerhalb der Anweisung verwendet werden.

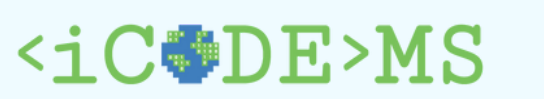

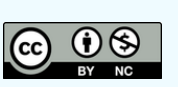

### Der Code funktioniert nicht? **Tipps zur Fehlerbehebung**

- Stecken deine Kabel exakt wie in der Abbildung? • Sind deine Befehlsblöcke wirklich wie kleine "Puzzleteile" verbunden?
- Hast du alle Blöcke gelöscht, die nicht mit deinem Hauptblock verbunden sind?
- Hast du den aktuellsten Programmcode kompiliert
- und nach Änderungen in Blockly erneut übertragen?

Noch Schwierigkeiten? Dann wende dich an eine:n Mentor:in!

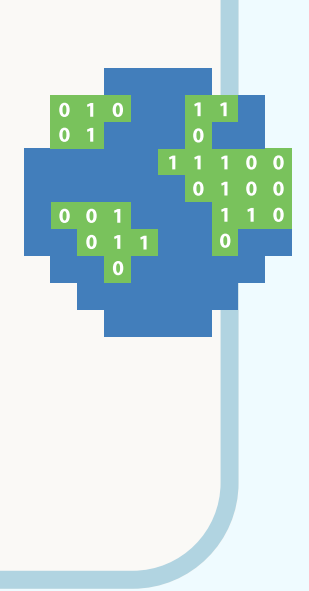

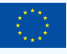

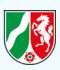

#### Schritt 1A

1. Zum Programmieren: <u>blockly.sensebox.de</u>

2. Im Setup werden einige Komponenten integriert, die zu Beginn des Programmcodes einmalig eingeschaltet werden müssen.

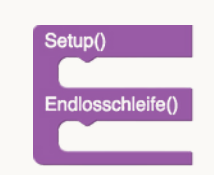

3. Sowohl das Display als auch die RGB-LED (on Board) müssen im Setup initialisiert werden:

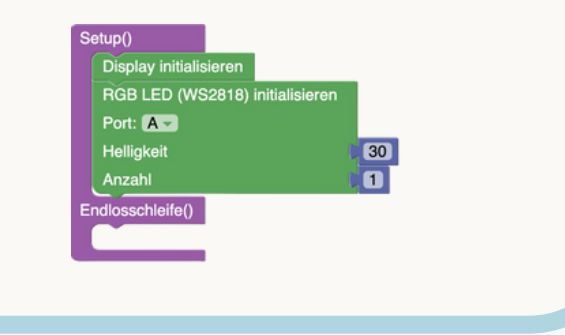

## Schritt 1B

1. Um die Messwerte auf dem Display anzeigen zu lassen, benötigst du die Blöcke 'Zeige auf dem Display' und 'Zeige Messwerte' in der Endlosschleife.

2. Verwende nun die Blöcke des Helligkeitsund Distanzsenors für die Messwerte und beschrifte die Messwerte mit einem Titel und einer Einheit.

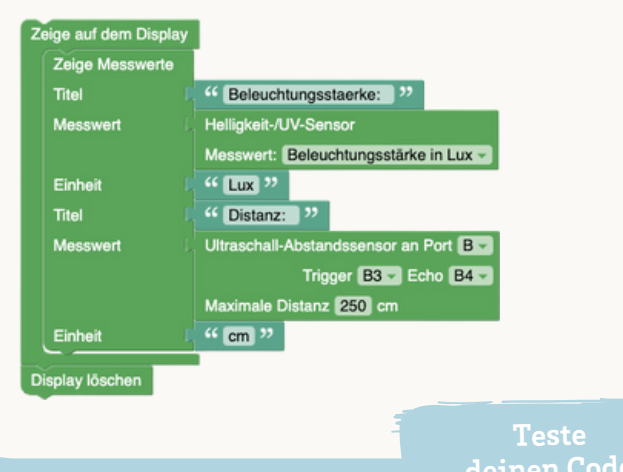

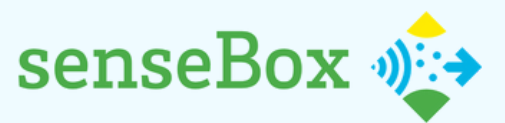

## Bewegungsmelder für Naturschutzgebiete

Verbinde das OLED-Display und die Sensoren mit dem Mikrocontroller.

1) Erstelle ein Programm, sodass die Messwerte des Helligkeits- und Distanzsensors auf dem Display angezeigt werden.

2) Erweitere deinen Programmcode, sodass die RGB-LED leuchtet und eine Warnung auf dem Display angezeigt wird, solange es dunkel ist und Personen in der Nähe sind.

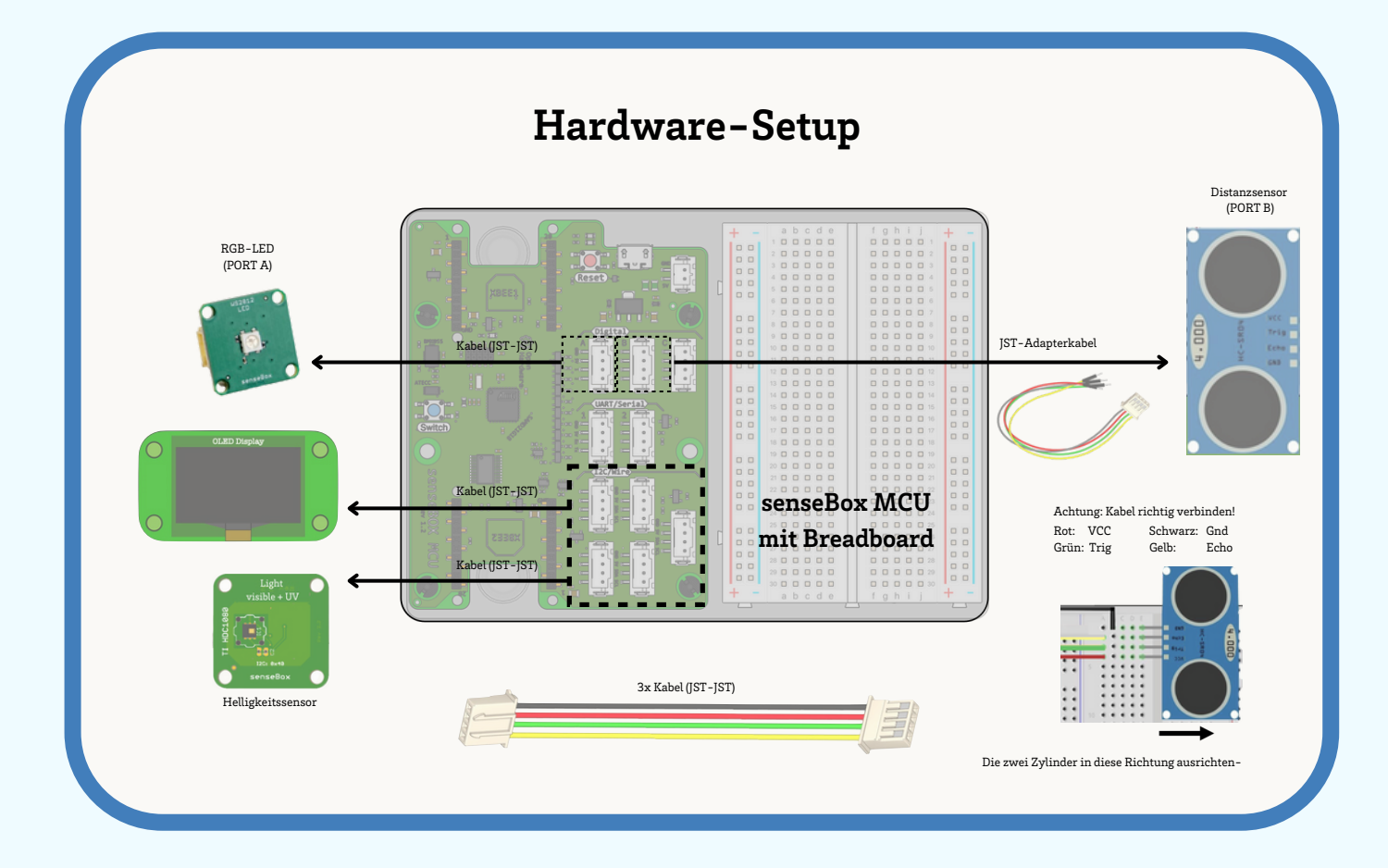

## Schritt 2A

Um die LED solange Leuchten lassen, wie eine Person in der Nähe des Naturschutzgebietes ist, benötigst du eine Schleife:

Wiederhole solange: die Distanz des Abstandssensors ist kleiner als (<) 100 cm Mache: Die RGB-LED leuchtet gelb.

Außerhalb dieser Schleife soll die LED nicht leuchten.

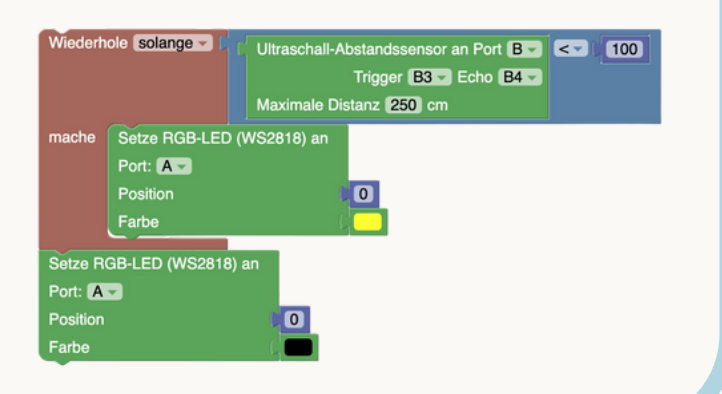

deinen Code!

## Schritt 2B

1. Nun muss die aufgestellte Bedingung um ein UND (Kategorie Logik) erweitert werden, sodass die RGB-LED nur dann leuchtet, wenn zusätzlich zur Dunkelheit Personen in der Nähe des Distanzsensors sind:

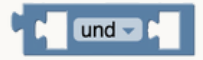

2. Auf der linken Seite des Operators steht die Aussage, dass die Helligkeit < 10 Lux ist. Auf der rechten Seite steht die bereits verwendete Aussage zur Distanz.

| Ċ | C Helligkeit-/UV-Sensor               | und 🔽 🕻 |
|---|---------------------------------------|---------|
|   | Messwert: Beleuchtungsstärke in Lux - |         |

3. Solange diese Bedingung erfüllt ist, soll zusätzlich zur leuchtenden LED eine Warnung auf dem Display angezeigt werden. Hierfür benötigst du ebenfalls die Blöcke 'Zeige auf dem Display' und 'Schreibe Text/ Zahl'. Das Textfeld für 'STOPP!' findest du in der Kategorie 'Text.'

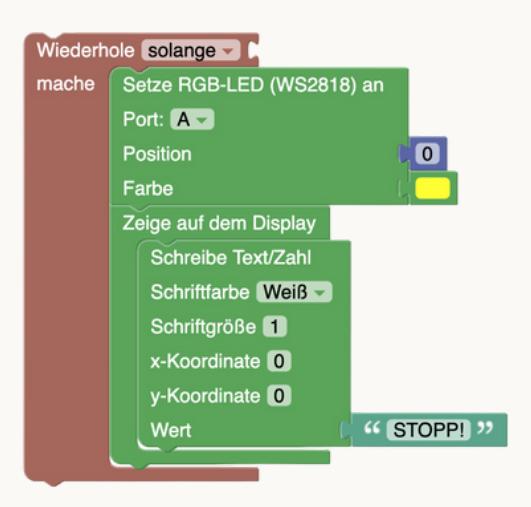

4. Füge nun alle Schritte der Programmierung zusammen und teste deinen Code! Du kannst die Helligkeit und die Distanz beeinflussen, indem du den Helligkeits-Sensor in eine Faust nimmst oder ein Blatt Papier in unterschiedlichen Abständen vor dem Distanz-Sensor hältst.

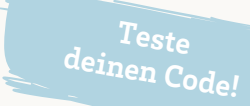